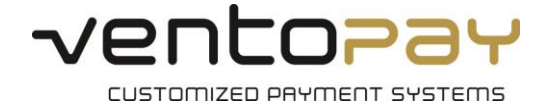

# Einfache Änderung der Umsatzsteuer in mocca.admin

In dieser Kurzanleitung erläutern wir, wie die Umsatzsteuer in mocca.admin einfach geändert werden kann. Bitte beachten sie, dass Sie dafür mocca.admin in der **Version 4.8.3.1** oder höher benötigen.

# 1 Änderung der Umsatzsteuer auf Artikelgruppenebene

## 1.1 Öffnen des Moduls "Mandantenkonfiguration"

Öffnen Sie das Modul "Mandantenkonfiguration". Dieses Modul finden Sie unter: Stammdaten  $\rightarrow$  Artikelverwaltung  $\rightarrow$  Mandantenkonfiguration

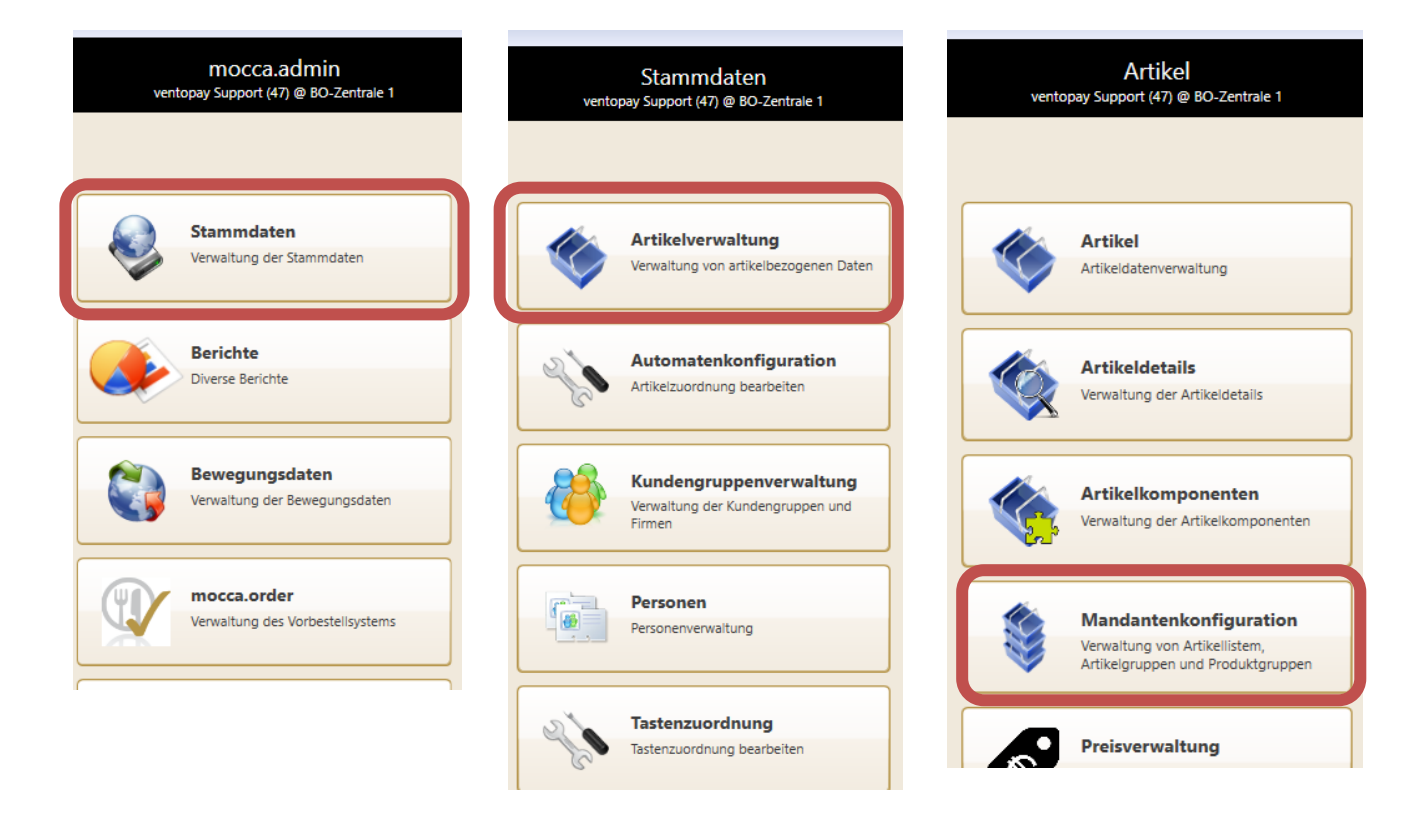

Version: 1.0

Date: 2012-01-10

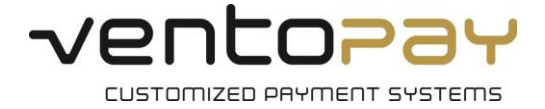

# **1.2** Ändern der Mehrwertsteuer für eine Artikelgruppe

Wählen Sie im Modul die gewünschte Artikelgruppe in der linken Auswahlliste aus. Sie können auch das Suchfeld für eine schnelle Auswahl verwenden. Im Bereich "Restaurant-Zuordnungen" können Sie pro Restaurant den gewünschten Steuersatz auswählen.

#### 1.2.1 Auswahl der Artikelgruppe

Die aktuell ausgewählte Artikelgruppe befindet sich im rot markierten Bereich:

| <b>G</b> 0.                                                                                                    |                                          |                                  |                                                                         |                                                                   |                     |                                                               | Betrieb we                                                                                                    |
|----------------------------------------------------------------------------------------------------|------------------------------------------|----------------------------------|-------------------------------------------------------------------------|-------------------------------------------------------------------|---------------------|---------------------------------------------------------------|----------------------------------------------------------------------------------------------------|
| ventopay<br>v4.8.3.1/db2.220                                                                                                    |                                          |                                  |                                                                         | Artikellist<br>ventopay Support (47) @                            | en<br>BO-Zentrale 1 |                                                               |                                                                                                    |
| Nicht zugeordnete Einträge anzeigen<br>Artikellisten<br>Vorbestellung Mittag<br>Vorbestellung Mittag<br>Vorbestellung Morgen<br>Artikelpropent<br>Aufwerter / Aufwerter-Kautionen                                      | Name<br>Name<br>Kurzname<br>Restaurant-1 | Erlöse Küch<br>Zuordnunge<br>Nr. | en<br>n<br>Restaurant<br>ventopay Restaurant 1                          | 19% MwSt (19.00%) ↓                                               |                     | Nummer 70010<br>Artikel in Liste<br>Artikelnum<br>1<br>2<br>2 | 100<br>Frühstück<br>Menü 1<br>Kakao Kombi<br>Menü 2                                                                                                    |
| Buchungskonto Geldtzanst<br>Differenzen<br>Erlöse aus Gemeinkosten Kunde<br>Erlöse Gäste-Essen<br>Erlöse HW Food<br>Erlöse HW Non Food<br>Erlöse Kaltgetränke<br>Erlöse Konteresservice<br>Erlöse Kreditumsatz E-MwSt. | V :<br>V                                 | 11                               | ventopay Events<br>ventopay Restaurant 2<br>ventopay Betriebsrestaurant | 19% MMSt (19,00%) ~<br>19% MMSt (19,00%) ~<br>19% MMSt (19,00%) ~ |                     | 3<br>4<br>5<br>6<br>7<br>8<br>9<br>10<br>11<br>12<br>13       | Allergiessen<br>Reduktionske<br>Kinderessen<br>Suppe<br>Beilagen<br>kleiner Salat<br>Großer Salat<br>Abendessen<br>Frühstück<br>Blechkuchen<br>Süßspeise |
| Lifos Krötlumistz V Most.<br>Erlöse Klotte                                                                                                    |                                          |                                  |                                                                         |                                                                   |                     | 14<br>15<br>16<br>17<br>18                                    | Sahnekucher<br>Rührkuchen<br>Muffins<br>Portion Sahn<br>Waffel mit Pu                                                                                    |

## 1.2.2 Ändern des Steuersatzes

Ändern Sie den Steuersatz über die Auswahlliste:

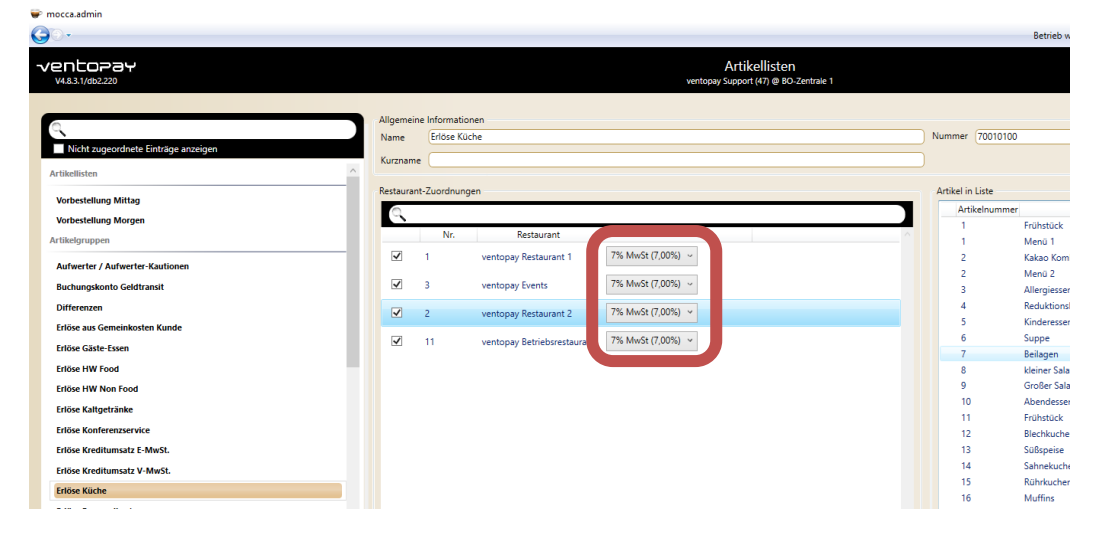

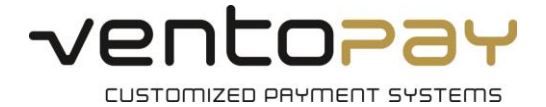

## 1.2.3 Speichern

Mit dem Diskettensymbol im rechten, oberen Bereich können Sie die getroffene Auswahl speichern:

| 🖝 mocca.admin                                                |                                                                                      | - 0 ×                                                                                      |
|--------------------------------------------------------------|--------------------------------------------------------------------------------------|--------------------------------------------------------------------------------------------|
| <b>G</b> 0-                                                  |                                                                                      | Betrieb wechseln: Demosystem - CustomerSQL 2017 × Restaurant wechseln: 1 - version and 1 × |
| <b>√entopay</b><br>v4.8.3.1/db2.220                          | Artikellisten<br>ventopay Support (47) @ BC-Zentrale 1                               | Mi, 22, Mii 2020<br>112317                                                                 |
| R<br>Nicht zugeordnete Einträge anzeigen                     | Allgemeine Informationen<br>Name Erlöse Küche<br>Kurzname                            | Nummer (70010100                                                                           |
| Vorbestellung Mittag                                         | Restaurant-Zuordnungen                                                               | Artikel in Liste Artikelnummer Name                                                        |
| Artikelgruppen                                               | Nr.         Restaurant         7           I.1         75: Mu/St 17 00%1 u         1 | 1 Frühstück<br>1 Menü 1<br>2 Killer Killer                                                 |
| Aufwerter / Aufwerter-Kautionen<br>Buchungskonto Geldtransit | ventopay kestaurant i romma (100%) -                                                 | 2 Nakoo Kompi<br>2 Menü 2<br>3 Allemiesen                                                  |
| Differenzen<br>Friöse aus Gemeinkosten Kunde                 | 2 ventopay Restaurant 2     7% MwSt (7,00%)                                          | 4 Reduktionskost<br>5 Kinderessen                                                          |
| Erlöse Gäste-Essen                                           | 11 ventopay Betriebsrestaurant     7% MwSt (7,00%)                                   | 6 Suppe<br>7 Beilagen                                                                      |
| Erlöse HW Food<br>Erlöse HW Non Food                         |                                                                                      | 8 Meiner Salat<br>9 Großer Salat<br>10 Abmediaren                                          |
| Erlöse Kaltgetränke<br>Erlöse Konferenzservice               |                                                                                      | 11 Frühstück<br>12 Blichkuchen                                                             |
| Erlöse Kreditumsatz E-MwSt.<br>Friñse Kreditumsatz V-MwSt.   |                                                                                      | 13 Süßspeise<br>14 Sahnekuchen                                                             |
| Erlöse Küche                                                 |                                                                                      | 15 Rührkuchen<br>16 Muffins                                                                |

Nach Auswahl von "Speichern" werden Sie gefragt, ob Sie die Bruttopreise beibehalten und die Nettopreise an die neue Steuer anpassen möchten. **Bestätigen Sie diesen Dialog mit "Ja",** sodass die Preise für den Kunden unverändert bleiben:

| Preise ak                                                                                                    | tualisieren |    | ×      |  |  |  |
|----------------------------------------------------------------------------------------------------|-------------|----|--------|--|--|--|
| Die MwSt. wurde verändert. Möchten Sie die Bruttopreise<br>beibehalten?<br>Achtung: Wenn Sie "Nein" auswählen, verändern sich der<br>Endkundenpreis! |             |    |        |  |  |  |
|                                                                                                    | Yes         | No | Cancel |  |  |  |

Nach erfolgreicher Speicherung im System, erscheint eine Bestätigungsmeldung:

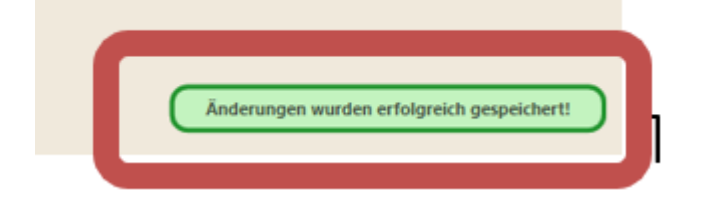

Die Änderungen sind nach einem Neustart auch an der Kasse (mocca.touch) verfügbar.

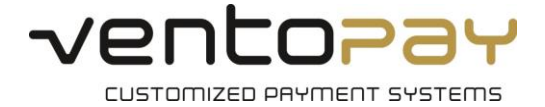

# 2 Änderung der Umsatzsteuer auf Artikelebene

Ein Artikel in mocca<sup>®</sup> bezieht die Steuerklasse grundsätzlich von der Artikelgruppe. In Ausnahmesituationen kann es jedoch erforderlich sein, dass ein Artikel eine von der Artikelgruppe abweichende Steuer erhält.

Diese Funktion **sollte nur in Ausnahmefällen verwendet werden**, da sich dadurch der Verwaltungsaufwand bei Umstellungen von Steuersätzen erhöht. Wenn Sie in Ihrem System keine Ausnahmen auf Artikel gesetzt haben, können Sie dieses Kapitel ignorieren.

## 2.1 Öffnen des Moduls "Artikel"

Öffnen Sie das Modul "Artikel". Dieses Modul finden Sie unter: Stammdaten → Artikelverwaltung → Artikel

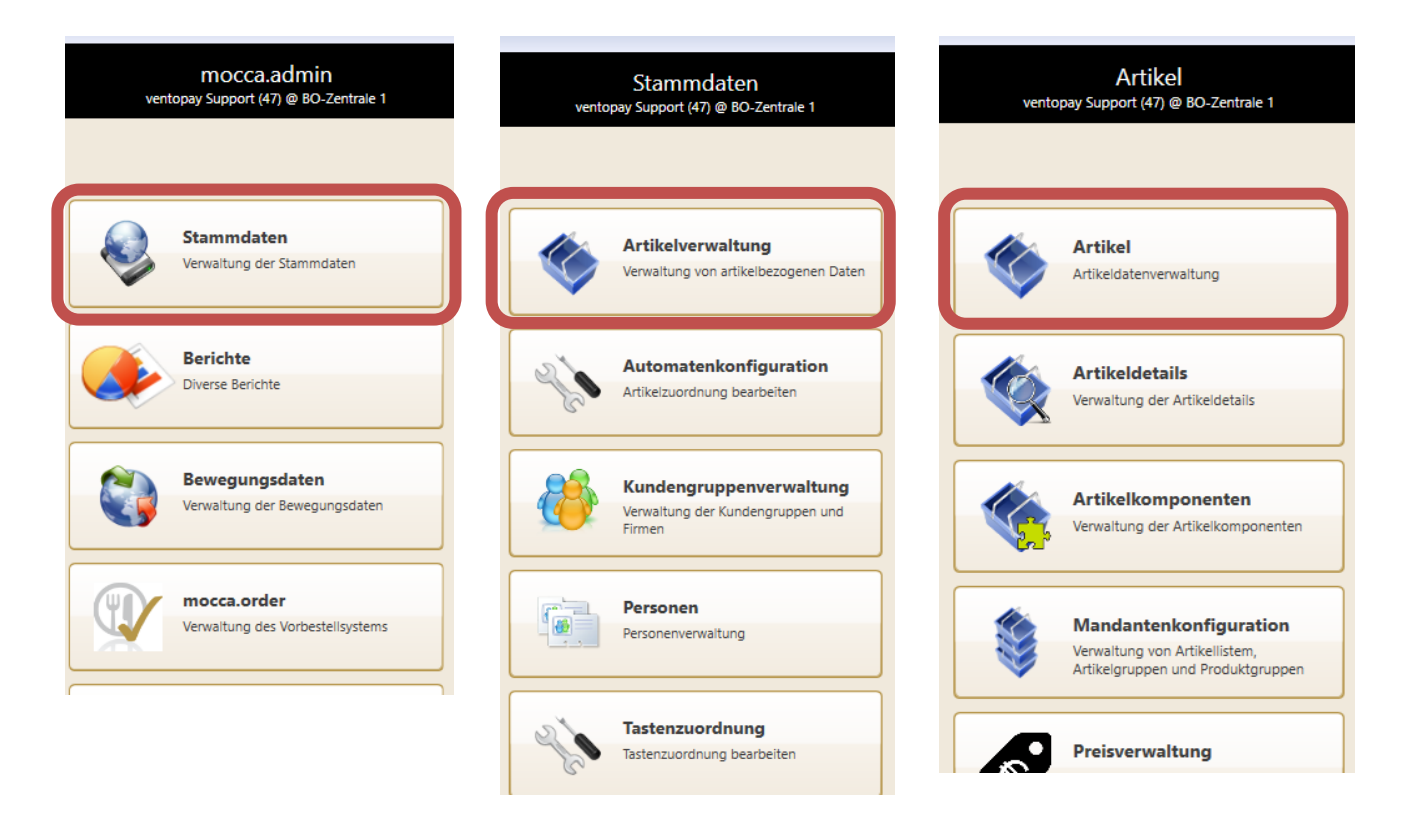

Version: 1.0

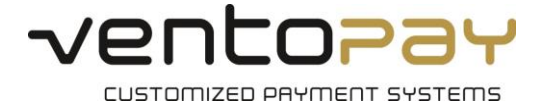

# 2.2 Ändern der Mehrwertsteuer für einen Artikel

Wählen Sie im Modul den gewünschten Artikel in der linken Auswahlliste aus. Sie können auch das Suchfeld für eine schnelle Auswahl verwenden. Im Auswahlfeld "MwSt:" können Sie die gewünschte Ausnahme für den Artikel eintragen.

## 2.2.1 Auswahl des Artikels

Der aktuell ausgewählte Artikel befindet sich im rot markierten Bereich:

| 💗 mocca.admin                                 |                                                                 |                |                                  |              |             |                          |             | – 🗆 X                                              |
|-----------------------------------------------|-----------------------------------------------------------------|----------------|----------------------------------|--------------|-------------|--------------------------|-------------|----------------------------------------------------|
| <b>G</b> 0-                                   |                                                                 |                | Betrieb wec                      | hseln:Demos  | ystem Pu    | ublic 🖌 Restaura         | nt wechseln | : 1 - ventopay Restaurant 1                        |
| ventopay<br>V4.8.2.0/db2.220                  |                                                                 | vent           | Artikel<br>opay Support (47) @ E | O-Zentrale 1 |             | Mi., 27. Mai 20<br>18:09 | 020<br>9:08 |                                                    |
| Cola (0,5 I)<br>58                            | Allgemeine Informatione<br>Nummer:<br>Artikelname:<br>Kurzname: | n<br>Cola (0,! | <u>58</u><br>5 I)                |              | )<br>Tara i | in Gramm:                | Pfand-A     | Artikel 🗹 Stützungsfähig<br>Artikel 🗌 Preisplanung |
| Cola Light (0,33 l)                           | Text1:                                                          |                |                                  |              | <br>Text2   | 2;                       |             |                                                    |
| 59                                            | Zusätz, Bontext;                                                |                |                                  |              | Stück       | distenNr:                |             |                                                    |
| 100010                                        | Artikelaruppe:                                                  | Erlöse         | Küche                            | 19%          | Ware        | enaruppe:                | Erlöse Küd  | the v                                              |
| Dinkelzwerge<br>41                            | MwSt:                                                           |                |                                  |              | Auße        | er Haus MwSt:            |             | ~                                                  |
| Edenred Gutschein                             | Artikelklasse:                                                  |                |                                  |              | Ware        | eneinsatz:               |             |                                                    |
| 999994<br>Eglifilet an Weissweinsauce<br>1001 | Artikellisten:                                                  | Artikel        | llistenzuordnung                 | 2            | Karte       | enpfand-Artikel:         | Als Verk    | auf festlegen Als Rück                             |
| EIERNOCKERLN                                  | Zusätzliche Informatione                                        | n              |                                  |              |             |                          |             |                                                    |
| Fig Calinge Colo                              | Küchendruck                                                     |                | Verfügba                         | rkeit        |             | Artikeltaste             |             | Bonuspunkte                                        |
| 30                                            | Preise                                                          | ſ              | Preisplanung                     | EAN Code     | s           | Nachläufer               |             | Preislevelausnahmen                                |
| Eis Calippo Combo<br>31                       |                                                                 |                | Aktueller P                      | reis         |             | F                        | olgepreis   | ^                                                  |
| Eis Calippo Shots                             | Gast                                                            |                | 2,48 (N                          | etto 2,08)   |             | 2,48 (N                  | etto 2,08)  | 28.05.2020 15                                      |
| Eis Capri<br>25                               | Kunde Extern<br>(Ref: Gast)                                     | C              | • 2,48 (N                        | etto 2,08)   | <u> </u>    | 2,48 (N                  | etto 2,08)  | 28.05.2020 15                                      |
| Eis Flutschfinger<br>27                       | Kunde Intern<br>(Ref: Gast)                                     |                | 0,00 (N                          | etto 0,00)   |             | 5 0,00 (N                | etto 0,00)  | 28.05.2020 15 ~                                    |
| Eis Mini Milk                                 |                                                                 |                |                                  |              |             |                          |             |                                                    |

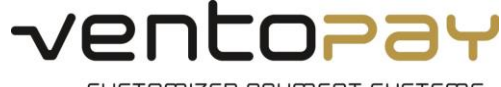

CUSTOMIZED PAYMENT SYSTEMS

## 2.2.2 Ändern des Steuersatzes

Ändern sie den Steuersatz über die Auswahlliste:

| ventopay<br>v4.8.2.0/db2.220   |                                    | Artikel<br>ventopay Support (47) @ BO-Zentrale 1 | Mi., 27. Mai 2<br>18:0         | 2020 🔌 🕂 📃 🔕                   |
|--------------------------------|------------------------------------|--------------------------------------------------|--------------------------------|--------------------------------|
| Aktuelles Rest 👻               | Allgemeine Informatione            | 2n58)                                            |                                | □ Pfand-Artikel                |
| Cola (0,5 l) 58                | Artikelname:<br>Kurzname:          | Cola (0,5 I)                                     | )<br>Tara in Gramm:            | Wiege-Artikel Preisplanung     |
| Cola Light (0,33 l)<br>59      | Text1:                             |                                                  | Text2:                         |                                |
| Currysauce klassisch<br>100010 | Zusätz. Bontext:<br>Artikelaruppe: | Erlöse Küche 10%                                 | StücklistenNr:<br>Warengruppe: | Erlöse Küche                   |
| Dinkelzwerge<br>41             | MwSt:                              | ~                                                | ußer Haus MwSt:                | ~                              |
| Edenred Gutschein<br>999994    | Artikelklasse:                     | 0% MWSt<br>19% MwSt                              | /areneinsatz:                  |                                |
| Eglifilet an Weissweinsauce    | Artikellisten:                     | 7% MwSt                                          | artenpfand-Artikel:            | Als Verkauf festlegen Als Rück |

## 2.2.3 Speichern

Mit dem Diskettensymbol im rechten, oberen Bereich können Sie die getroffene Auswahl speichern:

| ventopay<br>v4.8.2.0/db2.220   |                                    | Artikel<br>ventopay Support (47) @ BO- | Zentrale 1 | Mi., 27. Mai 1<br>18:1         | 2020               |                |
|--------------------------------|------------------------------------|----------------------------------------|------------|--------------------------------|--------------------|----------------|
| Aktuelles Rest 🗸               | Allgemeine Information             | en                                     |            |                                | Dfand-Artikel      | Stützupgefähig |
| Cola (0,5 I)<br>58             | Artikelname:                       | Cola (0,5 l)                           |            | Tara in Gramm                  | Wiege-Artikel      | Preisplanung   |
| Cola Light (0,33 I)<br>59      | Text1:                             |                                        |            | ) Text2:                       |                    |                |
| Currysauce klassisch<br>100010 | Zusätz. Bontext:<br>Artikelgruppe: | Erlöse Küche                           | 19% ~      | StücklistenNr:<br>Warengruppe: | Erlöse Küche       | ~              |
| Dinkelzwerge<br>41             | MwSt:                              | 7% MwSt                                | Ŷ          | Außer Haus MwSt:               |                    | ~              |
| Edenred Gutschein<br>999994    | Artikelklasse:                     |                                        | 2          | Wareneinsatz:                  |                    |                |
| Eglifilet an Weissweinsauce    | Artikellisten:                     | Artikellistenzuordnung                 | ~          | Kartenptand-Artikel:           | Als Verkauf festle | gen Als Rück   |

Es werden automatisch die Nettopreise angepasst, sodass der Kundenpreis unverändert bleibt. Nach erfolgreicher Speicherung im System erscheint eine Bestätigungsmeldung:

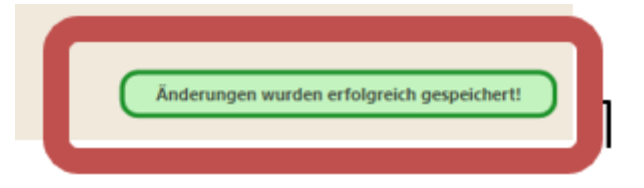

Version: 1.0